# <u>Gestion des flux DSN – Cycle de paie</u>

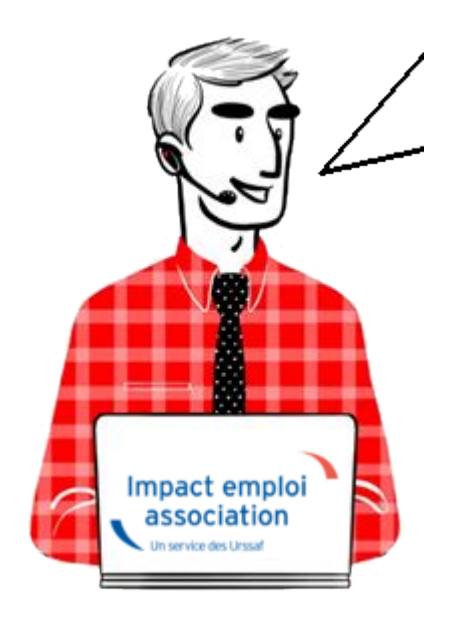

Fiche Pratique – Gestion des flux DSN – Cycle de paie

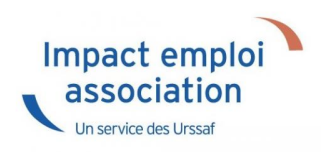

Sommaire :

- <u>Gestion des flux DSN : le cycle de paie</u>
- Zoom sur ... J'établis mes paies
- <u>Zoom sur... Je dépose ma DSN</u>
- Zoom sur... Je fiabilise mes données

### Gestion des flux DSN : le cycle de paie

Afin de clarifier le cycle de la gestion des flux DSN, vous trouverez ici les schémas récapitulant les <u>actions à effectuer chaque mois</u> via le logiciel Impact emploi ET via Net-entreprises pour garantir la transmission des

données exactes liées à la protection sociale de vos salariés aux organismes concernés.

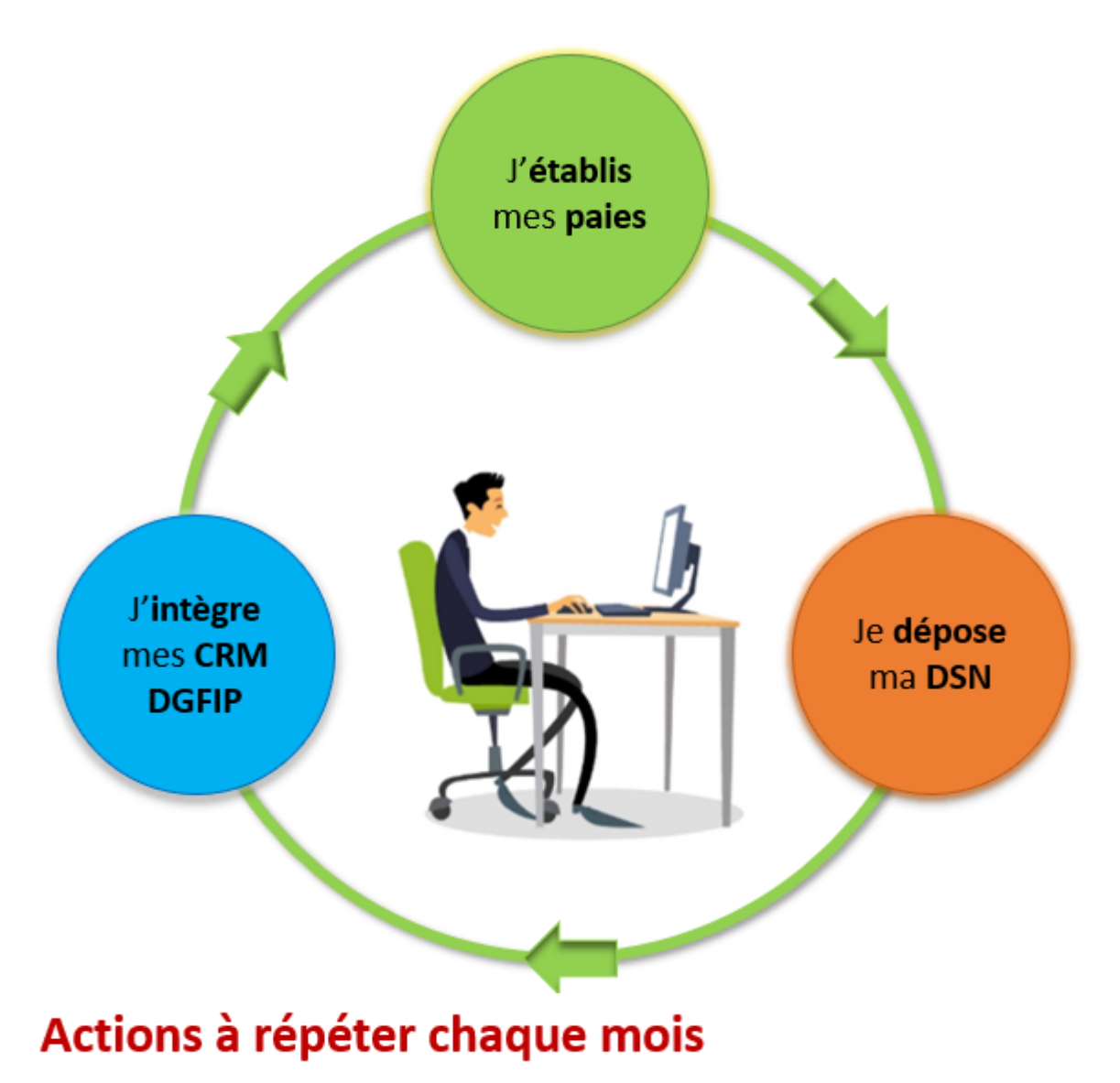

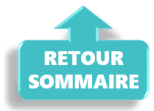

# ► Zoom sur... J'établis mes paies

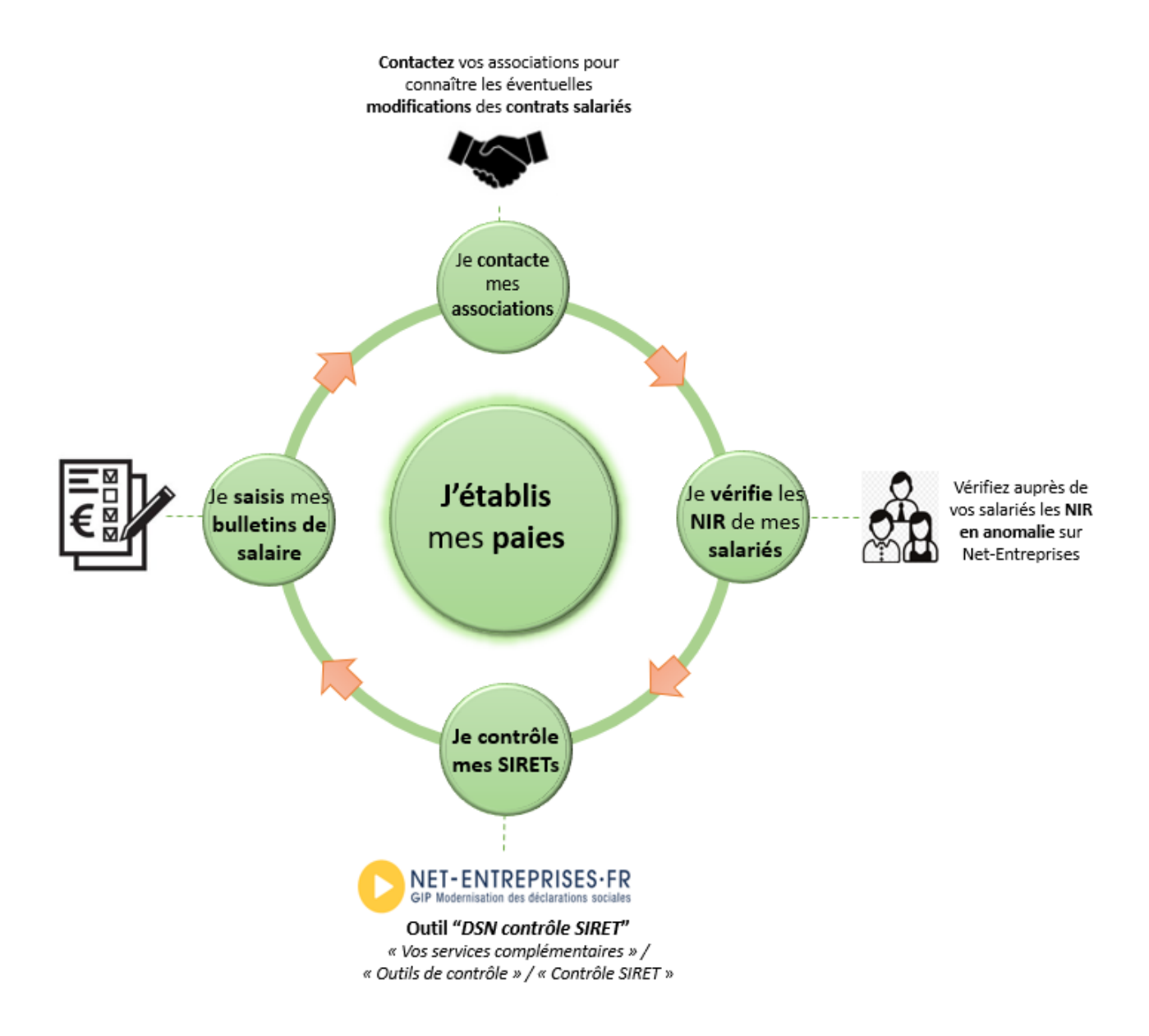

# Actions à répéter chaque mois

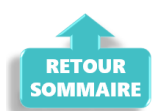

# ► <u>Zoom sur… Je dépose ma DSN</u>

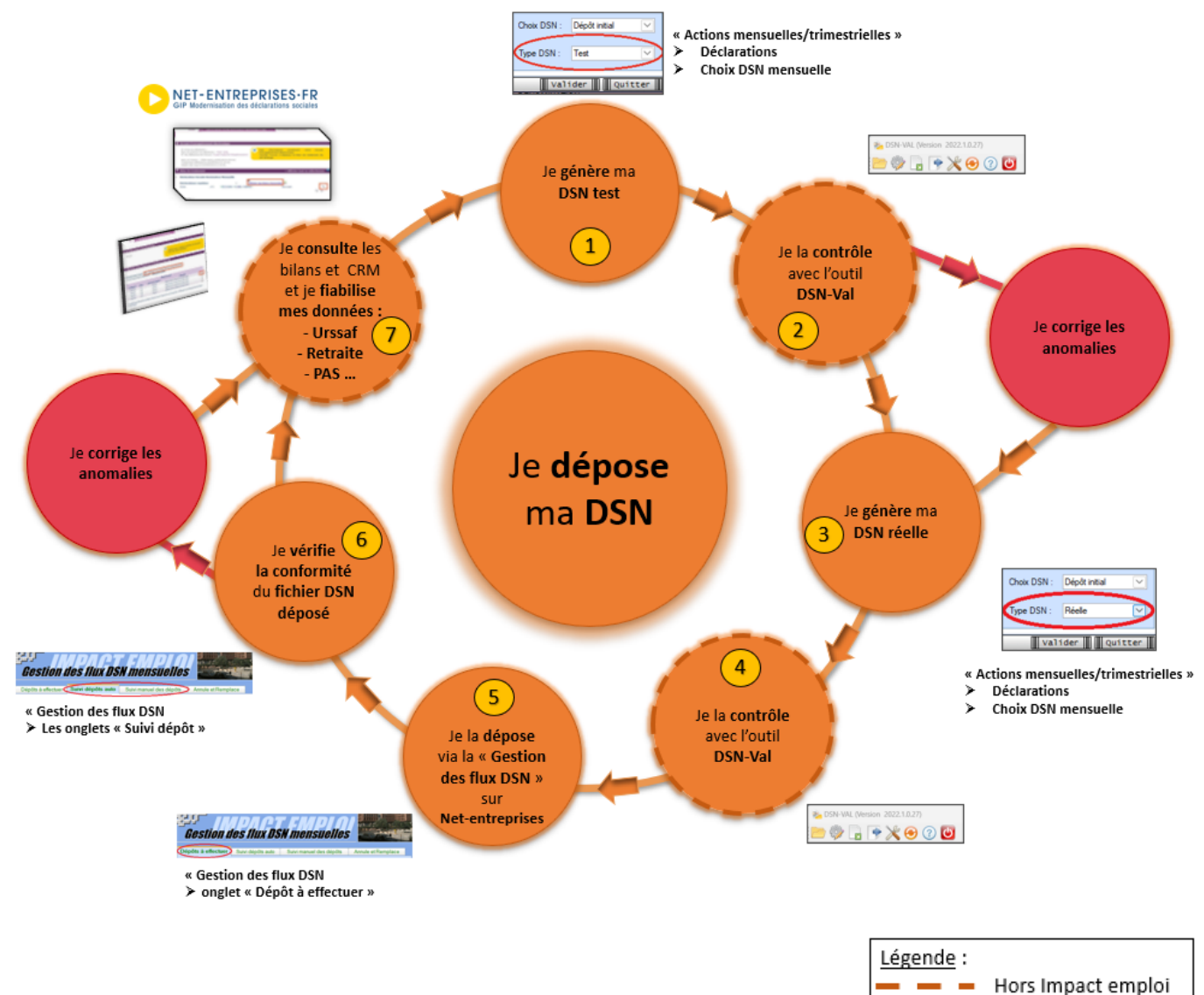

| <br>Hors Impact emploi |
|------------------------|
| <br>Dans Impact emploi |
|                        |

# Actions à répéter chaque mois

| Etape | 0ù ?            | Action                                                                                             |
|-------|-----------------|----------------------------------------------------------------------------------------------------|
| 1     | IEA             | Je génère ma DSN Test.                                                                             |
| 2     | DSN-Val         | Je contrôle ma « DSN Test » avec l'Outil DSN-Val.                                                  |
| 3     | IEA             | Je génère ma DSN Réelle.                                                                           |
| 4     | DSN-Val         | Je contrôle ma « DSN Réelle » avec l'Outil DSN-Val.                                                |
| 5     | Net-entreprises | Je dépose la « DSN Réelle » via la « Gestion des flux  » sur Net-<br>entreprises.                  |
| 6     | IEA             | Je vérifie la conformité du fichier « DSN Réelle » déposé.                                         |
| 7     | Net-entreprises | Je consulte les bilans de confromité et CRM et je fiabilise mes<br>données : Urssaf, Retraite, PAS |

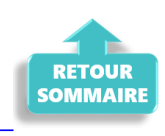

## ► Zoom sur... Je fiabilise mes données

Ce paragraphe détaille l'étape <sup>7</sup> du cycle **Je dépose ma DSN** : la fiabilisation des données.

#### Préambule

Vérifier la disponibilité des Comptes-Rendus Métiers (CRM) et les bilans sur le tableau de bord de Net-entreprises.

Dès que le retour est disponible, il est nécessaire d'analyser son contenu et corriger les éventuelles anomalies.

▶ <u>Comment accéder aux Comptes-Rendus Métiers (CRM) et bilans ?</u>

Pour consulter les Comptes Rendus Métiers (CRM) et les bilans sur le tableau de bord de Net-entreprises, suivez ces étapes :

- 1. <u>Connexion</u> : Connectez vous à votre compte sur <u>Net-entreprises.fr</u>.
- Accès au tableau de bord DSN : Une fois connecté, accédez au tableau de bord DSN (Déclaration Sociale Nominative).

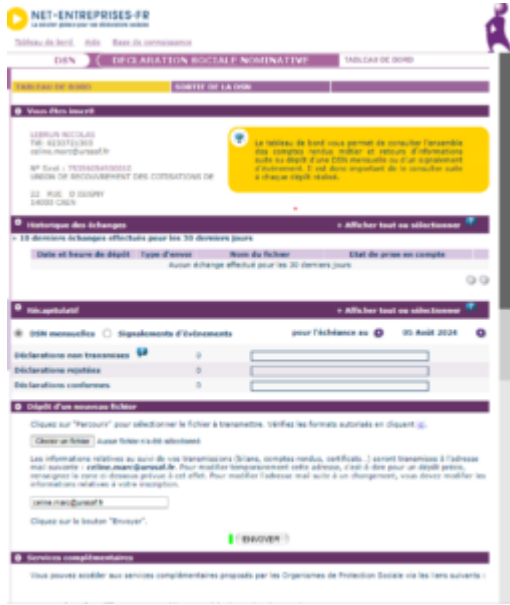

3. <u>Sélection de la DSN</u> : Cliquez sur la DSN pour laquelle vous voulez consulter les CRM et bilans.

4. <u>Consultation des CRM et bilans</u> : Cliquez sur l'icône de loupe en face de chaque dépôt pour consulter les différents bilans et CRM mis à disposition par les organismes de protection sociale.

Ces étapes vous permettront de vérifier les informations transmises et de corriger les éventuelles anomalies.

#### ▶ Quels sont les différents Comptes-Rendus Métiers (CRM) et bilans mis à disposition sur Net-entreprises ?

Voici les principaux Comptes-Rendus Métiers (CRM) et bilan mis à disposition selon l'organisme sur Net-Entreprises :

| Organisme /<br>Administration                            | CRM mis à disposition                                                                                                    |
|----------------------------------------------------------|----------------------------------------------------------------------------------------------------|
| Agirc Arrco                                              | <ul> <li>Le compte rendu métier de type synthèse</li> <li>Le CRM de type notification</li> <li>Les écarts mentionnés par exemple sur les erreurs de<br/>plafond doivent être analysés et s'il y a lieu la<br/>correction effectuée en paie</li> </ul>                      |
| Assurance maladie                                        | <ul> <li>Bilan de non reconstitution du signalement</li> <li>Si le CRM porte une anomalie relevant de la<br/>responsabilité de l'employeur, le signalement doit<br/>être corrigé ou une DSI IJ opérée pour garantir le<br/>droit du salarié</li> </ul>                     |
| Administration<br>fiscale –<br>DGFIP                     | <ul> <li>Compte rendu métier nominatif (CRM nominatif)</li> <li>Compte rendu métier financier (CRM financier)</li> </ul>                                                                                                    |
| CNAV                                                     | <ul> <li>Bilan d'identification des salariés (BIS) : les cas<br/>où le BIS retourne un autre NIR que celui déclaré ou<br/>un NIR à la place d'un NTT déclaré doivent être<br/>corrigés pour la paie du mois suivant</li> <li>Contrôles inter déclarations (CID)</li> </ul> |
| France Travail                                           | <ul> <li>Bilan de non reconstitution du signalement – si le<br/>signalement n'est pas possible compte tenu des données<br/>mensuelles antérieures, une AED doit être faite</li> <li>Attestation employeur rematérialisée (AER)</li> </ul>                                  |
| Prévoyance,<br>mutuelle et<br>délégataires de<br>gestion | • Bilan de traitement de l'Institut de Prévoyance (IP)<br>et/ou de la mutuelle concernée                                                                                                    |
| Urssaf                                                   | • Bilan de traitement Urssaf : les écarts de taux et<br>d'assiette doivent être corrigés dans la DSN du mois<br>suivant sur la période d'afférence                                                                                                    |

Dans ce tableau, les CRM avec des anomalies critiques pour les droits des salariés sont suivis des éléments clés à traiter.

#### La Fiabilisation

#### • <u>Données retraites</u>

Pour fiabiliser les données relative à la retraite, consultez la <u>Fiche</u> <u>Pratique « Accéder au tableau de bord de l'AGIRC ARRCO</u>.

#### • Données DGFiP

Vous disposez d'une aide pour la fiabilisation de vos données fiscales via la <u>Fiche Pratique « Gestion des flux DSN / PAS – Cycle de paie »</u>.

#### • <u>Données Urssaf</u>

Vous pouvez les récupérer via le site <u>Net-entreprises.fr</u> ou via l'espace individuel <u>Urssaf.fr</u>. La <u>Fiche Pratique « Accéder au tableau de bord DSN de l'URSSAF</u> est à votre disposition pour vous aider à fiabiliser vos données sociales.

#### Pour en savoir plus …

• La vidéo sur le tableau de bord de la DSN réalisée par Net-entreprises

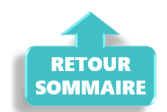

# <u>Générer et déposer un fichier DSN type</u> <u>« Réelle »</u>

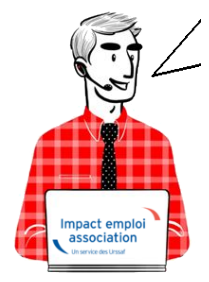

Fiche Pratique – DSN : Générer et déposer un fichier DSN type « *Réelle* »

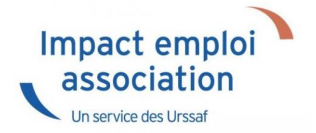

## ► <u>Prérequis</u>

Pour **pouvoir générer vos DSN**, il convient au préalable, **que tous les bulletins de salaire de l'association** (ou des associations) **aient été établis**.

Avant de procéder à la génération et au dépôt du fichier DSN type « *Réelle »* en mode automatique, nous vous conseillons de procéder à la génération du fichier DSN type « *Test »* (*retrouvez si besoin la fiche pratique* <u>ICI</u>).

En <u>fonction du résultat</u> de votre fichier DSN généré <u>type « test »</u>, vous pouvez à présent passer à la **génération du fichier et à son dépôt type** « *Réelle* » en suivant la procédure ci-dessous :

#### ► <u>Génération du ou des fichiers DSN à déposer</u>

- A partir de l'onglet « Actions mensuelles/trimestrielles », cliquez sur « Déclarations ».
- Cochez ensuite « DSN mensuelle »,
- Sélectionnez « *Réelle* » dans le menu déroulant du « *Type DSN* » :

|   | interest in the second second s                                                                                                    |                     |                     |                                                                                                    |
|---|----------------------------------------------------------------------------------------------------|---------------------|---------------------|----------------------------------------------------------------------------------------------------|
| Ē | Ges                                                                                                    | stion des           | <i>déclarations</i> | Carolosse.                                                                                                    |
|   | Déclarations<br>Mensuelles<br>Trimestrielles<br>Semestrielles                                                                                                    | Dossier :<br>Mois : | BASE ECOLE          | Constant and a second second s |
|   | <ul> <li>DADSU</li> <li>DSN mensuelle</li> </ul>                                                                                                    | Choix DSN :         | Dépôt initial       |                                                                                                    |
|   |                                                                                                    | .,,                 |                     |                                                                                                    |
|   |                                                                                                    | DENOMINA            | ider Quitter        | 2                                                                                                    |
|   | and the second second s |                     |                     |                                                                                                    |

- En validant, la **liste des associations disponibles** apparait.
- Sélectionnez la ou les structures pour lesquelles une DSN est à déposer

Seules les associations ayant une **diode verte** sont sélectionnables (il s'agit des associations pour lesquelles l'ensemble des paies sur les contrats en cours ont été réalisées).

| Impact Emploi - [ | DSN]                                       |                               |          |    |                                                                                                    |
|-------------------|--------------------------------------------|-------------------------------|----------|----|----------------------------------------------------------------------------------------------------|
|                   | لندر بر بر بر .<br>مراکز بر بر .<br>DSN me | Dépôt initia<br>nsuelle Janvi | ier 2023 | CO |                                                                                                    |
|                   | Bulletins salaires                         | 🗹 Néa                         | nt       |    | Navigation                                                                                                    |
|                   | Raison                                     | n sociale                     |          |    | Suivi DSN Evenementielle<br>Suivi DSN Evenementielle<br>Etat des suivis<br>Statuer<br>Préparation :<br>Called Les diodes<br>Statuer<br>Statuer<br>Statuer<br>Génération :<br>Fichier DSN<br>Called Témoin DSN<br>Déclarations mensuelles :<br>Stat des extractions<br>Called Les diodes<br>Statuer<br>Statuer<br>St |
|                   |                                            |                               | Θ        |    | Historique des messages                                                                                                    |
| হা                |                                            |                               |          |    | Quitter                                                                                                    |

- Pour les associations ayant une **diode rouge** Cliquer sur « les diodes » pour identifier les bulletins manquants ou à statuer
  - $\circ$  le cas échéant, statuer sur les bulletins à rattacher

• Cliquez ensuite sur le lien « *Fichier DSN* » du menu général pour **lancer** l'extraction automatique :

| V Néant                  |   | Navigation                |
|--------------------------|---|---------------------------|
|                          |   | Général                   |
| <u>BS</u> <u>Néant</u> ✓ |   | Préparation :             |
| 0                        | I | 🛕 Les diodes              |
|                          | I | 🛕 Etat des anomalies      |
| <u> </u>                 | I |                           |
|                          |   |                           |
|                          |   | Génération :              |
|                          | I | Fichier DSN               |
|                          | I | 🛕 Témoin DSN              |
|                          | I | Déclarations mensuelles : |
|                          |   |                           |
|                          |   | 🛕 Etat des extractions    |
|                          |   | Bordereaux déclarations   |

• Lorsque l'extraction est terminée, la fenêtre suivante d'affiche :

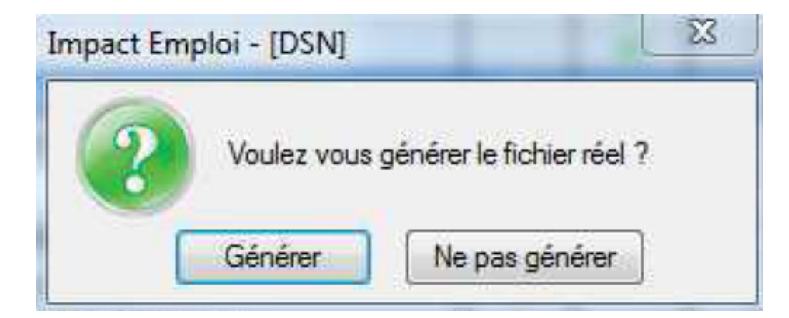

 Si vous répondez « Générer », un bandeau clignotant s'affiche afin rappeler que vous êtes dans une démarche de génération de fichier type « REELLE » (L'option « Ne pas générer » vous permet d'abandonner la constitution du ou des fichiers DSN) :

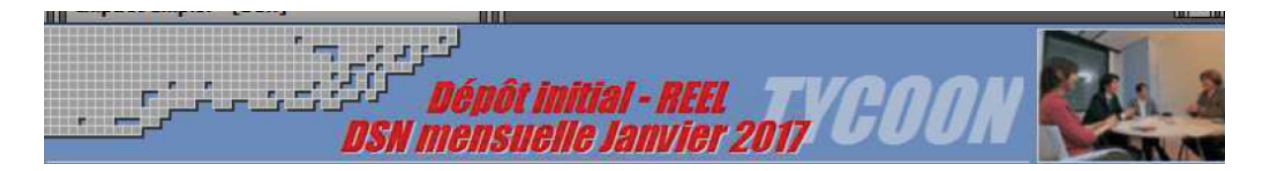

• Une fois le **fichier généré**, la fenêtre ci-dessous s'affiche et **indique le répertoire** dans lequel le fichier correspondant a été crée :

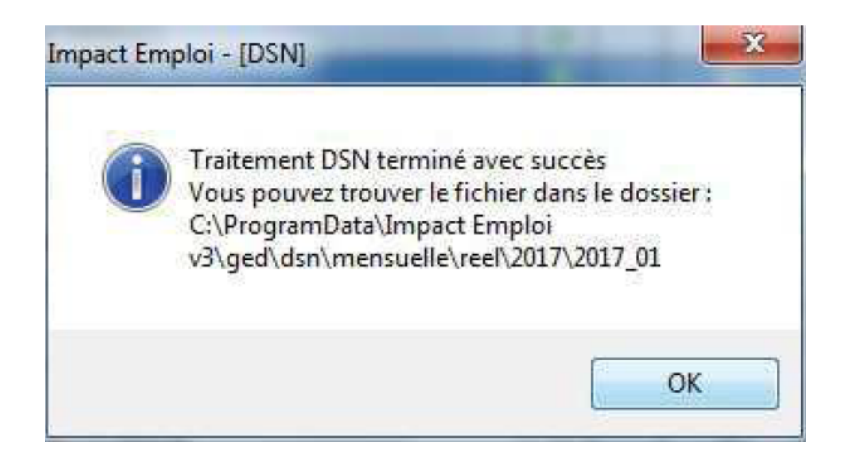

- Une fois le fichier DSN généré, la liste des structures est automatiquement rafraichie. (La structure précédemment sélectionnée ne figure donc plus dans la liste des associations pour lesquelles une génération de fichier DSN reste à faire).
- Votre fichier DSN généré peut maintenant être récupéré et injecté pour analyse dans l'outil de contrôle DSN-Val. (<u>Retrouvez si besoin la Fiche</u> pratique « Outils de contrôle DSN-Val » ICI)

## Dépôt du ou des fichiers DSN générés au préalable

Une fois votre fichier DSN <u>analysé</u> par l'outil de contrôle DSN-Val, et <u>selon</u> <u>les résultats de cette analyse</u>, vous pouvez à présent déposer votre fichier DSN <u>via la gestion des flux</u>.

• Toujours à partir de l'onglet « Actions mensuelles/trimestrielles », choisissez le menu « Gestion des flux DSN » :

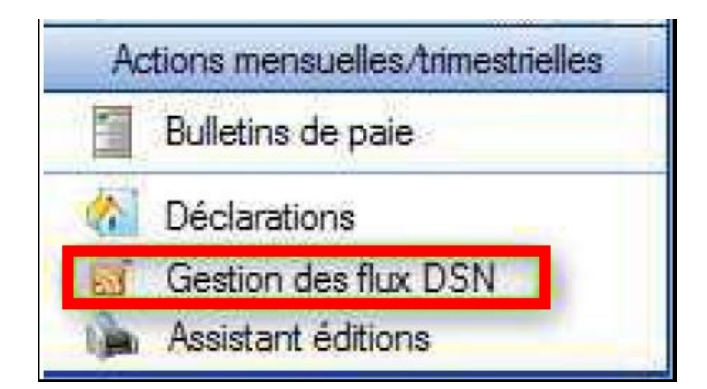

 Après avoir choisi le dossier, le mois et le choix de DSN « Dépôt initial », la liste des structures pour lesquelles un fichier DSN a été généré et en attente de dépôt sur Net-Entreprises s'affiche dans l'onglet « Dépôts à effectuer ». <u>Attention</u> : La liste proposée correspond aux structures pour lesquelles le fichier DSN a été généré sur ce poste et <u>uniquement</u> sur celui-ci.

| Impact Emploi - [Gestion | des flux DSN]                      |                       |                         | +_ = ×                      |
|--------------------------|------------------------------------|-----------------------|-------------------------|-----------------------------|
| عد منر م                 | ىنىرىرى<br>////                    | Gestion               | des flux DSI            |                             |
| .: Navigation :.         | Dépôts à effectuer                 | Suivi dépôts auto     | Suivi manuel des dépôts | Annule et Remplace          |
| Dossiers                 | Siret                              | 177                   | Raison sociale          | ES                          |
| GUICHET ASSOCIATIONS URS | And Address of the Owner, or other | and the second second | 201                     |                             |
| GUICHET ASSOCIATION 1    | Add advantage of the               | THEATRE DE L          | ARLEQUIN                | 4 🗸                         |
| base simulation          |                                    |                       |                         |                             |
| - BARIS 2011             |                                    |                       |                         |                             |
| perso                    |                                    |                       |                         |                             |
| transférées au 1 1 2010  |                                    |                       |                         |                             |
| orleans                  |                                    |                       |                         |                             |
| COL MAR                  |                                    |                       |                         |                             |
| formation dsn paris      |                                    |                       |                         |                             |
| Type de dépôt            |                                    |                       |                         |                             |
| Choix DSN :              |                                    |                       |                         |                             |
| Mois : Janvier 2017 👻    |                                    |                       |                         |                             |
| Type : Dépôt initial 👻   |                                    |                       |                         |                             |
| 0                        | X Supprimer                        |                       | A Dépôt manuel          | C Dépôt <u>a</u> utomatique |
|                          |                                    |                       |                         | Quitter                     |

• Après avoir sélectionné la structure, cliquez sur « Dépôt automatique »

Une fois le **dépôt effectué**, **si celui-ci se déroule correctement**, une **coche verte apparaît en face de la ou des structures déposées** :

| Dépôts à effectuer | Suivi dépôts auto | Suivi manuel des dépôts | Annule et Remplace        |
|--------------------|-------------------|-------------------------|---------------------------|
| <u>Siret</u>       |                   | Raison sociale          | ES                        |
|                    | 100 A             |                         |                           |
| Call California C. | THEATRE DE L      | ARLEQUIN                |                           |
|                    |                   |                         |                           |
|                    |                   |                         |                           |
|                    |                   |                         |                           |
|                    |                   |                         |                           |
| -                  |                   |                         |                           |
|                    |                   |                         |                           |
|                    |                   |                         |                           |
|                    |                   |                         |                           |
|                    |                   |                         |                           |
|                    |                   |                         |                           |
|                    |                   |                         |                           |
|                    |                   |                         |                           |
| X Supprimer        |                   | 🤳 Dépôt manuel          | Dépôt <u>a</u> utomatique |

Important : Cliquez sur le bouton « actualiser » avant de passer à l'étape suivante « Suivi des dépôts » :

| Mois : | Avril 2019    | • |
|--------|---------------|---|
| Type : | Dépôt initial | - |

### ► <u>Suivi du dépôt automatique</u>

Le **dépôt automatique effectué** à l'étape précédente, il faut à présent **vérifier la conformité du fichier déposé.** Pour cela :

- Sélectionnez la ou les structures concernées à partir de l'onglet « Suivi dépôts auto »,
- Cliquez sur le bouton « *Suivi automatique* » :

| Dépôts à effectuer | Suivi dépôts auto | Suivi manuel des dépôts | Annule et Remplace |
|--------------------|-------------------|-------------------------|--------------------|
| Siret              | -                 | Raison sociale          | ES                 |
| 31.011.000000115   | THEATRE DE L      | ARLEQUIN                | <u> </u>           |
|                    |                   |                         |                    |
|                    | _                 |                         |                    |
|                    |                   |                         |                    |
|                    |                   |                         |                    |
|                    |                   |                         |                    |
|                    |                   |                         |                    |
|                    | _                 |                         |                    |
|                    |                   |                         |                    |
|                    |                   |                         |                    |
|                    |                   |                         |                    |
|                    |                   |                         |                    |
|                    |                   |                         |                    |
|                    |                   | 100                     |                    |
|                    |                   |                         | Suivi automatique  |

# Il vous faut attendre le temps indiqué sur le message après le dépôt des fichiers DSN pour pouvoir cliquer sur le bouton « suivi des dépôts ».

En effet, de nombreux suivi de dépôts engendrent de gros soucis pour l'assistance quand Net Entreprise n'a pas eu le temps de procéder à l'examen des DSN déposées sur le site lorsque le suivi est déclenché.

# Si vous oubliez ou choisissez de ne pas faire cette manipulation de suivi des dépôts , il ne vous sera pas possible de remonter vos taux PAS.

#### ▶<u>Résultats dépôts</u> :

<u>Résultat conforme</u> :

Si vos **fichiers sont OK** (coche verte) vous les retrouverez dans l'onglet « Annule et Remplace » après avoir cliqué sur le bouton actualiser, comme à l'étape précédente.

<u>Résultats non conformes</u> :

 Si vos fichiers sont en erreur, une petite icône rouge signifie que votre ou vos fichiers ont été rejetés pour non-conformité. Il vous faut alors regarder les causes de cette non-conformité sur Net-entreprises, corriger les anomalies et régénérer à nouveau le ou les fichiers DSN de type « Dépôt initial ».

<u>Résultat en attente :</u>

Si l'icône est bleu, alors le fichier est en cours de traitement.

| Eichier     | Impact Emploi - [Associal<br>Impact Emploi - [Gestion | des flux DSN men   | suelles]                                                                                                    | •                                                                                                    | - ¤ × 1 |
|-------------|-------------------------------------------------------|--------------------|----------------------------------------------------------------------------------------------------|----------------------------------------------------------------------------------------------------|---------|
| Brine Volet |                                                       | لنوري.<br>مرزين    |                                                                                                    | I Hill - Instantist III                                                                                                    | Į.      |
|             |                                                       | Gestion d          | es flux DSN mensuelles                                                                                                    | the state of the state of the s | 22      |
| (# F        | .: Navigation :.                                      | Dépôts à effectuer | Suivi dépôts auto Suivi manuel des dépôts                                                                                                    | Annule et Remplace                                                                                                    |         |
| Bo          | Dossiers                                              | Siret              | Raison sociale                                                                                                    | N E 🔤 🖬 🛀                                                                                                    | 2/290   |
|             | S ACEGAA                                              | -                  |                                                                                                    |                                                                                                    | 4936    |
| II E        | Accient enclose ra                                    | 4                  | A CONTRACTOR OF A CONTRACTOR OF A CONTRACTOR OF A CONTRACTOR OF A CONTRACTOR OF A CONTRACTOR OF A CONTRACTOR OF A CONTRACTOR A CONTRACTOR A CONTRA                                                                                                    |                                                                                                    | 4020    |
|             | REGULARISATION                                        | 8                  | the set of the set of  |                                                                                                    |         |
| 90 8        |                                                       | 3                  | And and a second second second second                                                                                                    |                                                                                                    | rés 🛅   |
| a 14050     |                                                       | 3                  | 10.00                                                                                                    | - 2 1                                                                                                    |         |
| -00 5       |                                                       | 8                  | 10.0                                                                                                    | - 🎽 H                                                                                                    |         |
| e 😡 🖊       |                                                       | 4                  | Contraction of the local division of the local division of the loc |                                                                                                    |         |
| -12         |                                                       | 3                  | which and a second second                                                                                                    |                                                                                                    |         |
|             |                                                       | 4                  | 100000000000000000000000000000000000000                                                                                                    |                                                                                                    | ₩.E     |
| -8          | Type de dépôt                                         | 5                  | The same of the same                                                                                                    |                                                                                                    | rés 🛅   |
| -8          | Choix DSN :                                           |                    | The second second second second second second second second second second second second second second second se                                                                                                    |                                                                                                    | 4       |
| •           | Mois : Décembre 2022 💌                                |                    | March and Arriston and Arriston                                                                                                    |                                                                                                    |         |
| Actio       | Type : Dépôt initial 💌                                | 4                  | and seen                                                                                                    |                                                                                                    |         |
| Q (         |                                                       | A                  | Contraction of the Contraction of the Contraction of the                                                                                                    |                                                                                                    |         |
| <u>6</u>    |                                                       |                    | 4                                                                                                    | Sav automatique                                                                                                    | m E     |
|             |                                                       |                    | -                                                                                                    |                                                                                                    | 100     |
|             | Prét                                                  |                    | United and the                                                                                                    | Quitter                                                                                                    |         |
| Piet.       |                                                       |                    | Version : 3.00.117                                                                                                    | 13 Jan. 2023 10.4                                                                                                    | 2.40    |

### L'onglet « Annule et remplace »

Vous devez retrouver dans cet onglet toutes les associations pour lesquelles un dépôt conforme Net-Entreprise a été effectué.

A ce stade, vous avez **terminé le processus de gestion des flux DSN** (prérequis indispensable à la gestion des flux PAS).

Cet onglet vous permet également, en **cas d'erreur ou d'oubli sur une** déclaration, d'avoir une nouvelle fois accès aux bulletins de cette ou ces structures pour modification en cliquant sur le bouton « *Déverrouiller » :* 

| Dépôts à effectuer | Suivi dépôts auto | Suivi manuel des dépôts | Annule et Remplace |
|--------------------|-------------------|-------------------------|--------------------|
| <u>Siret</u>       |                   | <u>Raison sociale</u>   | ES                 |
| ADD CONCERNMENT F  | THEATRE DE L      | ARLEQUIN                | ا 🕥                |
|                    |                   |                         |                    |
|                    |                   |                         |                    |
|                    |                   |                         |                    |
|                    |                   |                         |                    |
|                    |                   |                         |                    |
|                    |                   |                         |                    |
|                    |                   |                         |                    |
|                    |                   |                         |                    |
|                    |                   |                         |                    |
|                    |                   |                         |                    |
|                    |                   |                         |                    |
|                    |                   |                         |                    |
|                    |                   |                         |                    |
|                    |                   |                         | Déverrouiller      |

Cette action vous donne de **nouveau accès au module** « *Déclarations* » vous permettant de générer votre fichier « *Annule et remplace* » (*Retrouvez si besoin la fiche pratique* <u>« Génération d'un fichier DSN de type « Annule et</u> <u>remplace »</u>).

# Procédure d'intégration automatique des CRM

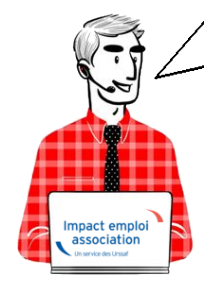

Fiche Pratique – PAS : Procédure d'intégration automatique des CRM

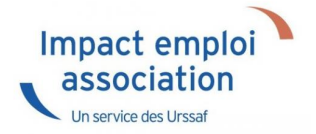

## ► Prérequis

Pour accéder à la Gestion des flux PAS et procéder à l'intégration automatique des CRM, vous devez préalablement avoir réalisé toutes les étapes de la Gestion des flux DSN.

# ► Procédure

 Dans Impact emploi, à partir de l'onglet « Actions mensuelles/trimestrielles », choisissez « Gestion des flux » puis « Prélèvement A la Source » :

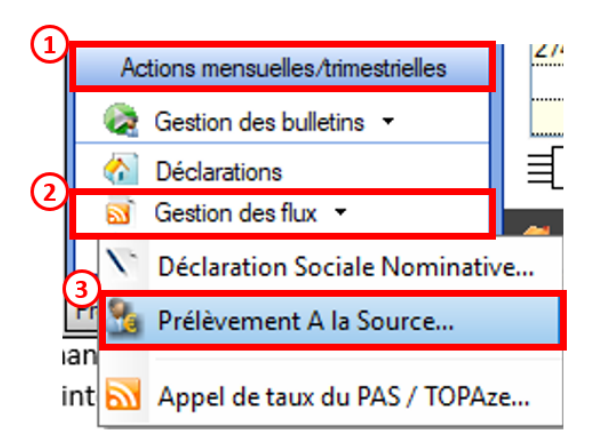

La fenêtre « Gestion des flux PAS » s'affiche :

- Sélectionnez le dossier (1) ainsi que le mois de dépôt DSN concerné (2).
- Dans le volet « Réception compte-rendu », cochez ensuite la ou les associations pour lesquelles vous souhaitez faire l'intégration automatique des CRM (3).
- Cliquez enfin sur le bouton « Intégration automatique » (4) :

|                                                                                                    |                        | Gestion des l                                | HUX PAS                   |
|----------------------------------------------------------------------------------------------------|------------------------|----------------------------------------------|---------------------------|
| .: Navigation :.                                                                                                    | Réception compte-rendu | Cm nominatif (Taux) Cm nominatif (Anomalies) | Crm financier (Anomalies) |
| Dossiers                                                                                                    | M/A Siret              | Raison sociale                               | CRM N E                   |
| GUICHET ASSOCIATIONS URS                                                                                                    | A 99999999900019       | ASSOCIATION TEST                             |                           |
| <b>W</b> GUICHET ASSOCIATIONS                                                                                                    | A (1177182800036       | 12AM                                         |                           |
|                                                                                                    | A 02034376700010       | C E BRITTANY FERRITES                        |                           |
|                                                                                                    | A 32031076700028       | CE PT TTANY FERRIES                          |                           |
|                                                                                                    | A 32053544800011       | JUDO CLUB DISIGNY SUR MER                    |                           |
|                                                                                                    | A 02494917100023       | AAGTR                                        |                           |
|                                                                                                    | A 33484854600019       | COMITE ENTREPRISE DESICIMIN                  |                           |
|                                                                                                    | A 99999999900019       | ASSOCIATION TEST-2                           |                           |
|                                                                                                    | A 37769804800024       | LES PETITS MARMOTS                           |                           |
|                                                                                                    | A 379766199 0010       | US LAGLACERIE                                |                           |
|                                                                                                    | A (01327705030.06      | BOX" S CLUB SAULT LOIS                       |                           |
|                                                                                                    | A \$0229940800011      | CLUAJ                                        |                           |
| Mais de décôt                                                                                                    | A 40251 70900066.      | LOBATA                                       |                           |
| mos de deport                                                                                                    | A 40920696600011       | ES POINTE DE LA HAGUE                        |                           |
| Mois : April 2018                                                                                                    | A 41525241000014       | SOURDS DE CHERBOURG OCTEVILL                 | E                         |
| Contraction of the local division of the local division of the loc | LA La 20055560300040   | DOC MED MILLE                                |                           |

• Si au cours de l'intégration vous rencontrez le message ci dessous, n'en tenez pas compte, cliquez sur « OK » et continuer :

| Impact Em | pploi - [Gestion des flux PAS]                                                                                                    | 23 |
|-----------|----------------------------------------------------------------------------------------------------|----|
| Â         | Au moins un bulletin de salaire a été généré pour le mois en cours<br>avant l'intégration des CRM nominatif. Veuillez recalculer de nouveau<br>ces bulletins. |    |
|           | ОК                                                                                                    |    |

• Un autre message d'erreur peut également apparaître lors de l'intégration (voir ci-dessous), cliquez alors sur « OK » et continuez. Ensuite, quand vous vérifierez votre intégration, vous verrez sans doute des associations pour lesquelles l'intégration ne s'est pas faite alors que vous les aviez bien cochées. Il y a sans doute eu une micro coupure pendant le transfert, relancez alors l'intégration pour ces associations.

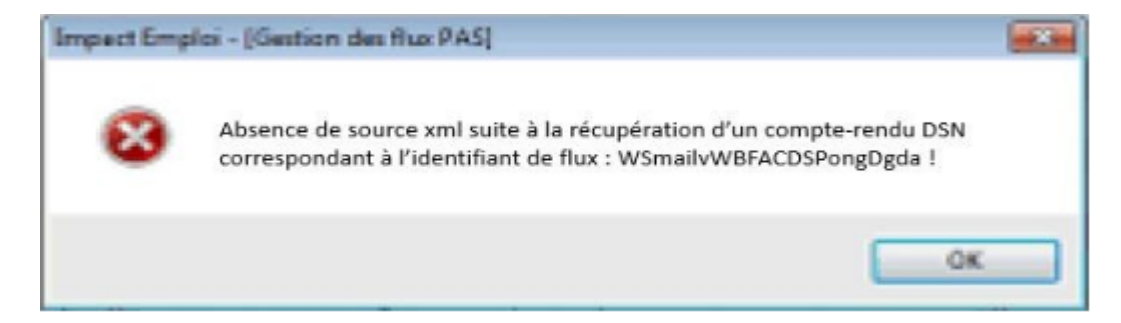

• Une fois l'intégration automatique réalisée, une **coche verte** apparait en bout de ligne pour signifier la bonne intégration du CRM, ainsi qu'un **drapeau vert** indiquant si le CRM Nominatif ou Financier est correct ou comporte une anomalie :

| Impact Emploi - [Gestion | des flux PAS]            |                                                | N = CRM Nomin           |
|--------------------------|--------------------------|------------------------------------------------|-------------------------|
| عند منر <mark>م .</mark> |                          | In Prestion des flux                           | PAS                     |
| .: Navigation :.         | Réception compte-rendu   | Crm nominatif (Taux) Crm nominatif (Anomalies) | Cm financier (Anomalies |
| Dossiers                 | M/A Siret                | Raison sociale                                 | CRM N E                 |
| GUICHET ASSOCIATIONS URS | A 00423391000022         | UIL SYNDICATS OGT CHERSOURG                    |                         |
| GUICHET ASSOCIATIONS     | A 31177,85 - 2 - 36      | ASAM                                           |                         |
|                          | A 320343262000108588     | GE GRITTANY FERRIES.                           |                         |
|                          | A 32034376700028         | CH BRITTANY FERRIES                            |                         |
|                          | A 32063844800011         | JUDO CLUB D ISIGNY SUR MER                     |                         |
|                          | A 32/04917100023         | AAGIR                                          |                         |
|                          | A 23484854600019         | COMITE ENTREPRISE DESICIMIN                    |                         |
|                          | A 04221288000017         | THEATRE DE L'ARLEONNAL.                        |                         |
|                          | A 37769804800024         | LES PETITS MARMOTS                             |                         |
|                          | A 37976610500010         | US LA GLACERIE                                 |                         |
|                          | A 40102770500026         | ECXING CLUB SAINT FOR                          |                         |
|                          | A 40229940800011         | CLLASSON                                       |                         |
| Maia da dúa fa           | A 9999999800019          | ASSOCIATION TEST 2                             |                         |
| Mois de depot            | A 41922696600011         | ES POINTE DE LA HAGUE                          |                         |
| ois · Août 2018          | A 41525241000014         | SOURDS DE CHERBOURG OCTEVILLE                  |                         |
| 0                        | Déclaration Sociale Norr | ninative à néant                               | Intégration manuele 🗸   |
|                          |                          |                                                | Quitter                 |

- Dans le volet « *CRM nominatif (Taux)*, l'ensemble des associations pour lesquelles des taux ont été retournés s'affiche.
- Pour afficher les taux propres à chaque salarié, déroulez la liste à l'aide du « + ». Ici encore, un drapeau indique la présence ou non d'anomalie sur le CRM (dans notre cas, il n'y a pas d'anomalie) :

| · ──────────────────     | 515 \                            | Costion dec funy DAS                                             |    |
|--------------------------|----------------------------------|------------------------------------------------------------------|----|
|                          | <u> </u>                         |                                                                  |    |
| .: Navigation :.         | Réception compte-rendu Crm nomin | natif (Taux) Crm nominatif (Anomalies) Crm financier (Anomalies) |    |
| Dossiers                 | Siret / NNI-NTT                  | 🔹 🕺 🔍 🔍 🔍 Employeurs / Salariés                                  |    |
| SUICHET ASSOCIATIONS URS | = 🎏 39494917100023               |                                                                  | V  |
| GUICHET ASSOCIATIONS     | - 10006-0310051                  | 1007000 axish (Frida 2 57) -                                     | +  |
|                          | 9999999800019                    | ASSOCIATION TEST                                                 | N. |
|                          | - 2890450502066                  | TEST François (Taux:0,90)                                        | P  |
|                          | - 2790427679013                  | (00.0 : Marker Charles Argue 22331111)                           | P  |
| 10                       | L 🛉 137045012919 I.              | CarloGaENo Caral (Taux : 0.00)                                   | P  |
|                          | Jan 43132770300026               | BOXING CLUB SAINT FOIS                                           | T  |
| 10                       | 22034979700010                   | C E SRITTAN FERRIES                                              | Y  |
|                          | 40229040000011                   | CLLAJ                                                            | P  |
|                          | 22934376700022                   | CE BRITTAM: FERRIES                                              | P  |
|                          | Jac 17564400276                  | LE NAVAL GROUP CHEPPOURG                                         | P  |
|                          | 📁 45275168600017                 | CIE ANGELA LAURIER                                               | P  |
|                          | 4079650400903                    | CUC DES MARAIS                                                   | P  |
| Mois de dépôt            | 451325863300628                  | CUC OUEST COTENTIAL                                              | P  |
|                          | P 73328381300010                 | COMITE DES PECHEURS AMATEURS GRAIVALLAIS                         | P  |
| lois : Août 2018 👻       | D1484054090010                   | COMITE ENTREPRICE DES CITINI                                     | Y  |
|                          | Jacob 44014796100025             | CONSCIENCE NUMARITAIRE                                           | Þ  |
| 0                        | P 42123527000025                 | DEFENSE DES VIOTRHEC DE L'AMIANTE                                | Y  |
|                          | 1005217000005                    | CONATA                                                           | Þ  |

Légende des drapeaux :

Réception OK : Un taux est appliqué à chaque salarié de l'association

Salarié pour lequel une absence de taux a été transmise par la DGFIP (Un taux barème lui sera appliqué)

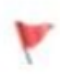

Association pour laquelle des taux « barème » sont appliqués à certains de ses salariés

- Absence d'information : CRM indisponible ou oubli d'intégration
- Pour consulter les anomalies, rendez-vous dans le volet « Crm nominatif (Anomalies) » (Dans notre cas, pas d'anomalie) :

| Impact Emploi - [Gestion d | les flux PAS]                | 1                   |                              | t-1                       |
|----------------------------|------------------------------|---------------------|------------------------------|---------------------------|
| ،<br>ئىنىرىمى<br>سىرىمى    | لندود بر .<br>سروری<br>سروری | inx                 | Gestion des flux             | PAS                       |
| .: Navigation :.           | Réception compte-rendu       | Cm nominatif (Taux) | Crm nominatif (Anomalies)    | Crm financier (Anomalies) |
| Dossiers                   | Siret / NNI-NTT              |                     | Employeurs / Salarié         | <u>s</u> 🔥 🦨 🗖            |
| UICHET ASSOCIATIONS URS    | 100404077A0400833            | Kina St             | 22                           |                           |
| GUICHET ASSOCIATIONS       | S1177102000000               | MARAM               |                              |                           |
|                            | P 40102770300026             | 20231               | 20212 21017 1010             | Ø [                       |
|                            | 📔 673045767066.0             | 0.50                | TRAMILIEUS)                  | Ø [                       |
|                            | 22034275700023               | CE DR               | 1772-079ERR:EC               | ) 🚫                       |
|                            | 43077564400518               | CE NA               | VAL GHOUP CHERZONRG          | O []                      |
|                            | 40275160000017               | CIE /A              | OCIA LAURIER                 |                           |
|                            | 43780634097539               | CLA D               | 20(1)/20(2)                  | 🕑 🗆                       |
|                            | 43192866306329               | C.U. (              | JEST COTENTIN                | 🕑 🗆                       |
|                            | P3229940300011               | CLL                 | (£).                         |                           |
|                            | 13328361990510               | COMIT               | E DES PECHEURS AMATGURS G    | FIANVILLAIS 🛛 🖉 🗌         |
|                            | 33434654093019               | 000/26              | CHATPERESCOLD CRAN           |                           |
|                            | 4/014708100029               | CONS                | GENCE HUMANATAIRE            | 🕑 🗆                       |
| Mois de dépôt              | 42483527085038               | DEFE                | SEIDES VICTORES DE L'AMIANTE | e l 🕑 🗆                   |
|                            | 10853470900055               | EFHA                | ĥ                            | 🕑 🗆                       |
| ois : Août 2018 💌          | 40522656600011               | ES PO               | N 75 DE LA NACIOE            |                           |
|                            | 72097565400029               | FED D               | U F C FRANCAIS               |                           |
| Q                          |                              |                     |                              | 🔚 Liste des anomalie      |

• Si des **anomalies** sont détectées, l'écran ci-dessous apparaîtra :

|                     |                                                | IMPG                    | estion des flux PAS               |                                                                                                    |
|---------------------|------------------------------------------------|-------------------------|-----------------------------------|----------------------------------------------------------------------------------------------------|
| .: Navigation :.    | Réception compte-rendu                         | Crm nominatif (Taux)    | m nominatif (Anomalies) Cm financ | ier (Anomalies)                                                                                                    |
| Dossiers            | Siret / NNI-N                                  | <u>II</u> •             | Employeurs / Salariés             | 🔍 🐉 💒 🔳 🌢                                                                                                    |
| CHET ASSOCIATIONS U | <ul> <li>Image: Contract Procession</li> </ul> | 100023                  |                                   |                                                                                                    |
| guichet sud         | 🔎 81735527339914                               | COCSE -                 |                                   |                                                                                                    |
|                     | ₩ 42539026580011                               | JUD 1 T.S.              | 15                                |                                                                                                    |
| 1                   | 78504652000325                                 | UN SON D                | P.0.00                            |                                                                                                    |
|                     | 37911940700545                                 | DANCUE.                 | NUMERICA DE LA MANCHE             | Image: A state of the state of the state |
|                     | D0850150100025                                 | LUCUEC                  | OU FANCES                         |                                                                                                    |
|                     | 60829316500016                                 | CLIC DE L               | AVRANCEE                          |                                                                                                    |
|                     | -476503000026                                  | 000000                  | IORIANAS I                        |                                                                                                    |
|                     | 48182166295632                                 | CLIC DO F               | AYS ST LOIS                       |                                                                                                    |
|                     | 44100000000004                                 | CLIC DU S               | UD MANCHE                         |                                                                                                    |
|                     | - 100 99999999800019                           | ASSOCIA                 | TION TEST                         | 🖸 🖸                                                                                                    |
|                     | 289040950 000                                  | 00000000000000 TEST Pie | rre (1 anomalie)                  |                                                                                                    |
| •                   | 37337885500010                                 | COMITED                 | ELITREFRICE CAP 50-1              |                                                                                                    |
| Mois de dépôt       | S28735257875 13                                | STREET                  | CHARTERED TO US AN AVOIDE         |                                                                                                    |
|                     | 33002395007620                                 | USETURE                 | 10.3.93                           |                                                                                                    |
| : Août 2018 -       | - <b>1</b> 4-000677207610                      | JORNEE                  | NACKOSO                           |                                                                                                    |
|                     | 47070470020933                                 | PACE BA                 | 5LVBX                             | - 🗆 🕥                                                                                                    |
| 0                   |                                                |                         |                                   | 🚮 Liste des anomalies                                                                                                    |
|                     |                                                |                         |                                   | III a data III                                                                                                    |

• Il convient alors de cocher la case face au point d'exclamation signalant l'anomalie pour arriver sur l'onglet « Correction des anomalies », puis de corriger l'anomalie en suivant les indications :

| e l'employeur Nom du salarié<br>OCIATION TEST TEST Pierre (1 anomalie)                                                                                                    | × 2        |
|----------------------------------------------------------------------------------------------------|------------|
| OCIATION TEST       TEST Pierre (1 anomalie)         Catégorie       Libellé         NON-BLOQUANT       Échec de reconnaissance de la personne par la DGFIP, à partir de l'état civil fourni et | • 2        |
| Catégorie     Catégorie     NON-BLOQUANT     Échec de reconnaissance de la personne par la DGFIP, à partir de l'état civil fourni et                                                            | •          |
| NON-BLOQUANT Échec de reconnaissance de la personne par la DGFIP, à partir de l'état civil fourni et                                                                                            |            |
|                                                                                                    | en ab      |
|                                                                                                    |            |
|                                                                                                    | _          |
|                                                                                                    |            |
|                                                                                                    |            |
|                                                                                                    |            |
| Anoma Sanoma                                                                                                    | lie(s) com |
| iptif anomalie                                                                                                    |            |
| Catégorie Type de correction                                                                                                    |            |
| 2 NON-BLOQUANT Manuelle                                                                                                    |            |
|                                                                                                    |            |
| Iptif anomalie         Type de correction           Catégorie         Type de correction           NON-BLOQUANT         Manuelle                                                                |            |
|                                                                                                    |            |

L'intégration automatique des CRM Nominatifs est à présent terminée !

# <u>PAS – Procédure d'intégration manuelle</u> <u>des CRM</u>

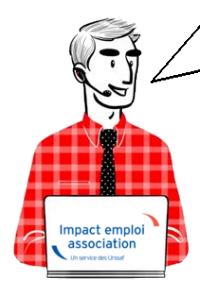

# Fiche Pratique – PAS : Procédure d'intégration manuelle des CRM

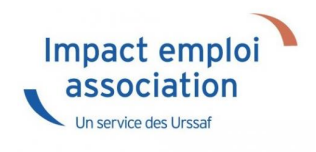

#### ► Prérequis

Pour accéder à la Gestion des flux PAS et procéder à l'intégration manuelle des CRM, vous devez préalablement avoir réalisé toutes les étapes de la Gestion des flux DSN.

Autre prérequis indispensable avant cette étape : La validation du Certificat de Conformité. (Une fiche pratique est à votre disposition <u>ICI</u> )

#### Procédure

L'intégration manuelle des CRM impose de sélectionner une association à la fois. Cette manipulation est à renouveler pour chaque association de votre dossier.

 Dans Impact emploi, à partir de l'onglet « Actions mensuelles/trimestrielles », choisissez « Gestion des flux » puis « Prélèvement A la Source » :

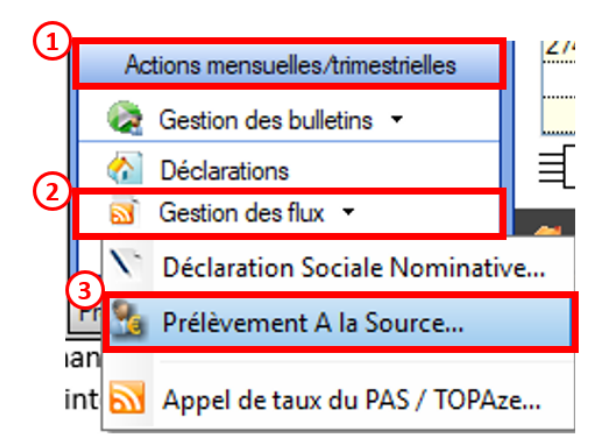

La fenêtre « Gestion des flux PAS » s'affiche :

- Sélectionnez le dossier (1) ainsi que le mois de dépôt DSN concerné (2).
- Dans le volet « *Réception des compte-rendus* », cochez ensuite l'association pour laquelle vous souhaitez faire l'intégration manuelle des CRM (3).
- Cliquez enfin sur le bouton « Intégration manuelle » (possibilité

d'intégrer un Nominatif ou Financier) :

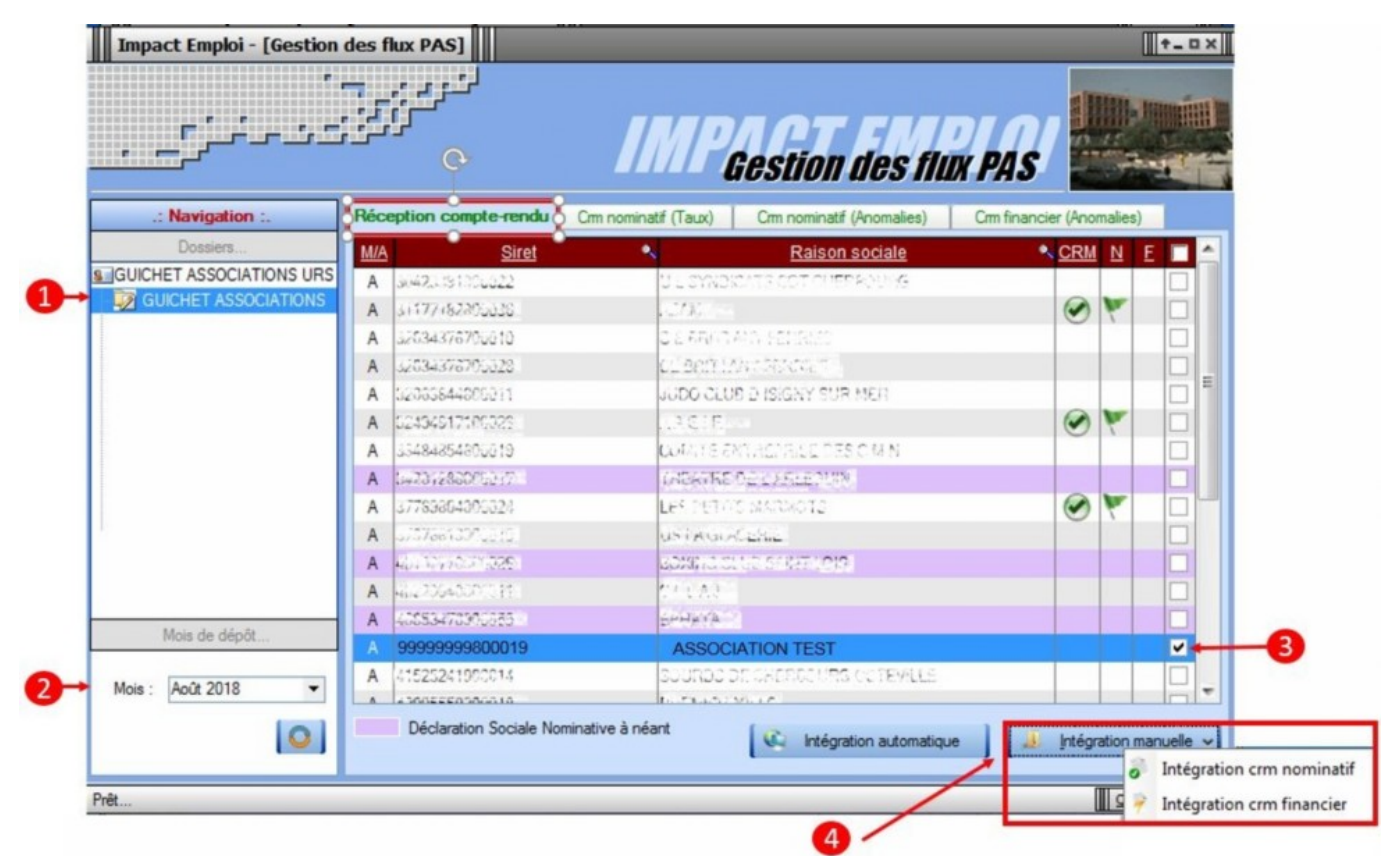

• Impact emploi vous invite alors à **récupérer le CRM sur Net-Entreprises** (dans notre cas, nous cherchons à récupérer les CRM correspondant aux DSN d'août, donc à l'échéance du 15 septembre).

| Impact Emploi - [Gestion | des flux PAS]                    |                                                   |                                                            |              |               | t_OX       |
|--------------------------|----------------------------------|---------------------------------------------------|------------------------------------------------------------|--------------|---------------|------------|
| ·                        |                                  | IMP                                               | Gestion des fil                                            | R PAS        |               |            |
| .: Navigation :.         | Réception compte-rendu           | Crm nominatif (Taux)                              | Crm nominatif (Anomalies)                                  | Crm financie | er (Anomalies | )          |
| Dossiers                 | M/A Siret                        | •                                                 | Raison sociale                                             | •            | CRM N         | E 🔳 📤      |
| SUCHET ASSOCIATIONS URS  | A 304233019002221                | 03.3360                                           | WARLOAT CHERROOMS                                          |              |               |            |
| GUICHET ASSOCIATIONS     | mpact Emploi - (Gestion des f    | Lux PASI                                          |                                                            | 8            | 0             |            |
|                          | inpact cripion - (destion des in | lux PAJ                                           |                                                            |              |               |            |
|                          | ASSOCIATION TE<br>bouton [OK] !  | er un compte-rendu no<br>ST' dans la fenêtre suiv | minatif pour l'employeur<br>ante après avoir cliqué sur le |              | •             |            |
|                          |                                  |                                                   | ОК                                                         |              | •             |            |
| 1                        | A #21327-17 ######               | 2000000                                           | AND REAL PROPERTY.                                         |              |               |            |
|                          | A 40026800002011                 | 020470                                            |                                                            |              |               |            |
| Moie de dépôt            | A 4336477100000                  | 12557776                                          |                                                            |              |               |            |
| Mois de déport           | A                                | ELS CARS                                          | Sector and a sector of the                                 |              |               | <b>v</b>   |
| Mois : Août 2018         | A 41535241000014                 | STIRDS                                            | SECHERICOURS OCTOVILLE                                     |              |               |            |
|                          |                                  | Contraction of the                                | A TO AND                                                   |              |               |            |
| 0                        | Déclaration Sociale No           | minative à néant                                  | Intégration automatiqu                                     | е 🛛 🎿        | Intégration r | manuelle 🗸 |

#### – – – – – Sur Net-Entreprises – – – – –

 Sur Net-Entreprises, choisissez l'échéance (dans notre cas 15/09), puis cliquez sur la loupe présente en bout de ligne de l'association concernée pour accéder au bilan de traitement DGFIP :

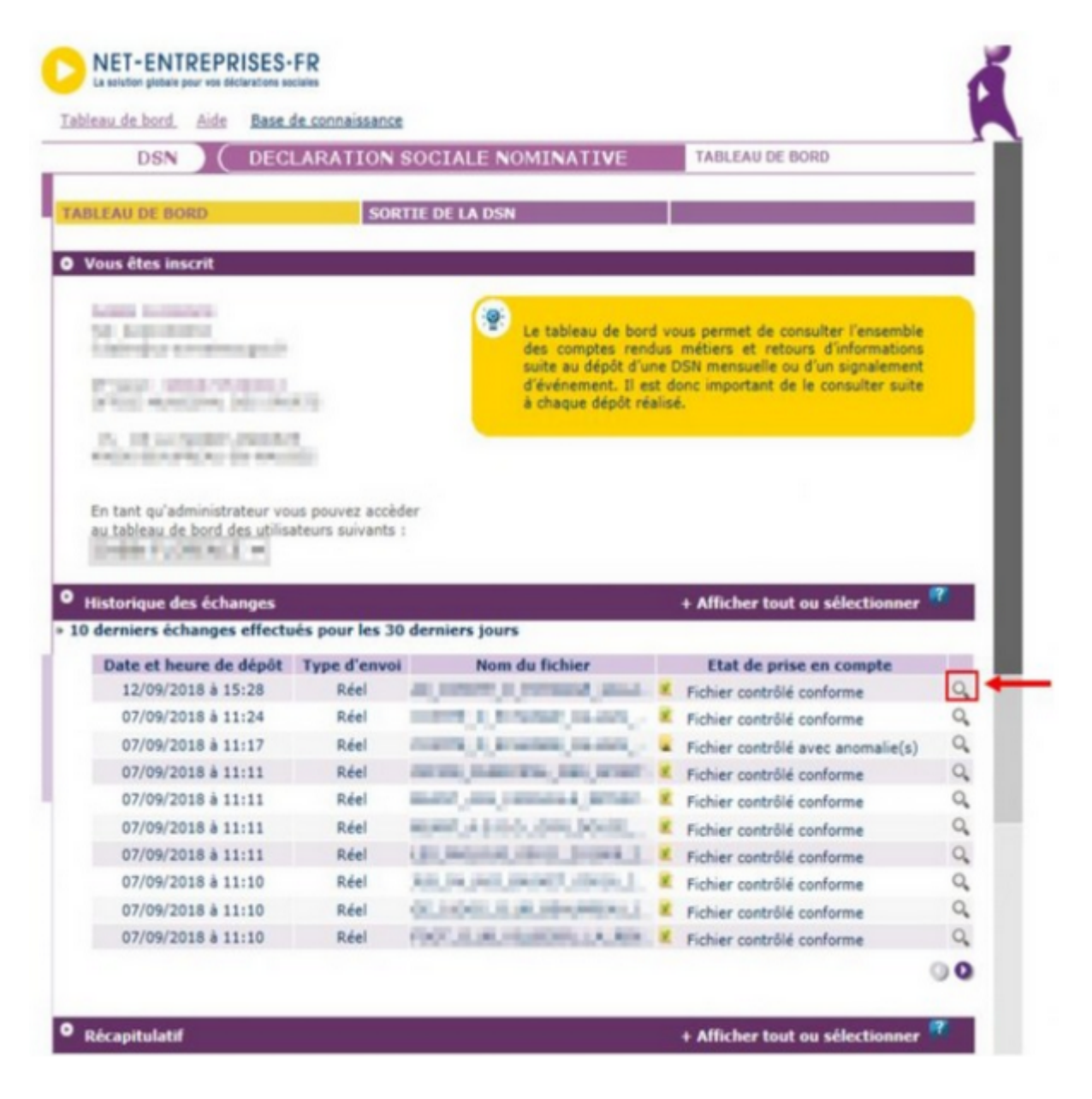

• Dans la zone DGFIP, cliquez ensuite sur « Accéder au bilan de traitement » :

| DSN (DECLARATION SOC                                                                                                    | IALE NOMINATIVE                                                                                                    | DÉTAIL D'UNE DÉCLARA                                                                                                    | ATION                                                                    |
|----------------------------------------------------------------------------------------------------|----------------------------------------------------------------------------------------------------|----------------------------------------------------------------------------------------------------|--------------------------------------------------------------------------|
|                                                                                                    |                                                                                                    |                                                                                                    |                                                                          |
| Déclaration sociale au sein de l'entreprise                                                                                                    |                                                                                                    |                                                                                                    |                                                                          |
|                                                                                                    | -                                                                                                    |                                                                                                    |                                                                          |
| Etablissement L. M.J. Port P. Provide A.                                                                                                    | Veuillez trou                                                                                                    | over ci-dessous le détail de l                                                                                                    | la déclaration.                                                          |
|                                                                                                    |                                                                                                    |                                                                                                    |                                                                          |
| erz                                                                                                    | de 15 Contambre 2010                                                                                                    |                                                                                                    |                                                                          |
| Declaration sociale nominative pour Lecheance                                                                                                    | au 15 Septembre 2018                                                                                                    |                                                                                                    |                                                                          |
| e 31/08/2018 a 15:48 N°1182 Declaration r<br>N° réf : B2IdxvWBFAbfI6RQSrs6gwA Déclaratio                                                                                                    | 1º9 du fichier de TEST Global_20<br>on de TEST non prise en com                                                                                                    | 01808_20180831_141559_<br>pte car non conforme                                                                                                    |                                                                          |
| Identifiant métier :                                                                                                    |                                                                                                    |                                                                                                    | Afficher le d                                                            |
| e 31/08/2018 à 15:48 N°1182 Déclaration r                                                                                                    | 1*9 du fichier de TEST Global_20                                                                                                    | 01808_20180831_141559                                                                                                    |                                                                          |
| Identifiant métier :                                                                                                    | in de l'EST conforme                                                                                                    |                                                                                                    | Afficher le d                                                            |
|                                                                                                    |                                                                                                    |                                                                                                    |                                                                          |
| e 07/09/2018 à 11:40 N°1 Déclaration n°1 (                                                                                                    | su fichier depot_mtom                                                                                                    |                                                                                                    |                                                                          |
| N° réf : WSYbwyWBFA-DK6RIos8huTP Declaratio<br>Identifiant métier :                                                                                                    | on conforme                                                                                                    |                                                                                                    |                                                                          |
| N <sup>o</sup> ref : WSYbwyWBFA-DK6RIos8huTP Declaratie<br>Identifiant métier :<br>Aff                                                                                                    | on conforme<br>icher le certificat de conformité                                                                                                    | 1                                                                                                    |                                                                          |
| N° ref : WSYbwyWBFA-DK6RIos8huTP Declaratie<br>Identifiant métier :<br>Aff<br>Distribution                                                                                                    | on conforme<br>licher le certificat de conformité                                                                                                    | 10                                                                                                    |                                                                          |
| N° ref : WSYbwyWBFA-DK6RIos8huTP Declaratie<br>Identifiant métier :<br><u>Aff</u><br>Distribution<br>- Régime Général                                                                                                    | an conforme                                                                                                    | 12                                                                                                    |                                                                          |
| N° ref : WSYbwyWBFA-DK6RIos8huTP Declaratie<br>Identifiant métier :<br>Aff<br>Distribution<br>- Régime Général<br>Contrôle de l'identité des individus                                                                                                    | n conforme<br>icher le certificat de conformité<br>Réussite du traitement                                                                                                    | 1e 07/0                                                                                                    | 09/2018 à 12:23                                                          |
| N° ref : WSYbwyWBFA-DK6RIos8huTP Declaratie<br>Identifiant métier :<br>Aff<br>Distribution<br>- Régime Général<br>Contrôle de l'identité des individus<br>Contrôles inter-déclarations                                                                                                    | on conforme<br>icher le certificat de conformité<br>Réussite du traitement<br>Réussite du traitement                                                                                                    | 1e 07/0<br>le 07/0                                                                                                    | 99/2018 à 12:23<br>99/2018 à 12:25                                       |
| N° ref : WSYbwyWBFA-DK6RIos8huTP Declaratie<br>Identifiant métier :<br>Aff<br>Distribution<br>- Régime Général<br>Contrôle de l'identité des individus<br>Contrôles inter-déclarations<br>- Urssaf                                                                                                    | on conforme<br>icher le certificat de conformité<br>Réussite du traitement<br>Réussite du traitement                                                                                                    | E<br>le 07/0<br>le 07/0                                                                                                    | 99/2018 à 12:23<br>99/2018 à 12:25                                       |
| N° ref : WSYbwyWBFA-DK6RIos8huTP Déclaratio<br>Identifiant métier :<br>Aff<br>Distribution<br>- Régime Général<br>Contrôle de l'identité des individus<br>Contrôles inter-déclarations<br>- Urssaf<br>Déclaration de cotisation et de télépaiement                                                                                                    | n conforme<br>icher le certificat de conformité<br>Réussite du traitement<br>Réussite du traitement<br>Compte-rendu disponible<br>Accéder au bilan de traitemen                                                                           | 1e 07/0<br>le 07/0<br>le 07/0                                                                                                    | 09/2018 à 12:23<br>09/2018 à 12:25<br>09/2018 à 11:40                    |
| N° ref : WSYbwyWBFA-DK6RIos8huTP Declaration<br>Identifiant métier :<br>Aff<br>Distribution<br>- Régime Général<br>Contrôle de l'identité des individus<br>Contrôles inter-déclarations<br>- Urssaf<br>Déclaration de cotisation et de télépaiement<br>- Retraite complémentaire AGIRC-ARRCO                                                          | icher le certificat de conformité<br>Réussite du traitement<br>Réussite du traitement<br>Compte-rendu disponible<br><u>Accéder au bilan de traitemer</u>                                                                                  | E<br>le 07/0<br>le 07/0<br>le 07/0                                                                                                    | 09/2018 à 12:23<br>19/2018 à 12:25<br>09/2018 à 11:40                    |
| N° ref : WSYbwyWBFA-DK6RIos8huTP Déclaration<br>Identifiant métier :<br>Aff<br>Distribution<br>- Régime Général<br>Contrôle de l'identité des individus<br>Contrôles inter-déclarations<br>- Urssaf<br>Déclaration de cotisation et de télépaiement<br>- Retraite complémentaire AGIRC-ARRCO<br>Déclaration de cotisations et télépaiement            | n conforme<br>icher le certificat de conformité<br>Réussite du traitement<br>Réussite du traitement<br>Compte-rendu disponible<br><u>Accéder au bilan de traitemer</u><br>Compte-rendu disponible<br><u>Accéder au bilan de traitemer</u> | Ie 07/0           Ie 07/0           Ie 07/0           Ie 07/0           Ie 07/0           Ie 07/0           Ie 07/0           Ie 07/0                                                                         | 09/2018 à 12:23<br>09/2018 à 12:25<br>09/2018 à 11:40<br>09/2018 à 07:01 |
| N° ref : WSYbwyWBFA-DK6RIos8huTP Déclaration<br>Identifiant métier :<br>Aff<br>Distribution<br>- Régime Général<br>Contrôle de l'identité des individus<br>Contrôles inter-déclarations<br>- Urssaf<br>Déclaration de cotisation et de télépaiement<br>- Retraite complémentaire AGIRC-ARRCO<br>Déclaration de cotisations et télépaiement<br>- DGFIP | icher le certificat de conformité<br>Réussite du traitement<br>Réussite du traitement<br>Compte-rendu disponible<br><u>Accéder au bilan de traitemer</u><br>Compte-rendu disponible<br><u>Accéder au bilan de traitemer</u>               | Ie 07/0           Ie 07/0           Ie 07/0           Ie 07/0           Ie 07/0           Ie 07/0           Ie 07/0           Ie 07/0           Ie 07/0           Ie 07/0           Ie 07/0           Ie 07/0 | 09/2018 à 12:23<br>19/2018 à 12:25<br>09/2018 à 11:40<br>09/2018 à 07:01 |

• La fenêtre « *Consultation d'un fichier CRM* » s'affiche. Cliquez alors sur « *Télécharger le rapport* » :

|                                  | CONSULTATION D'UN FICHIER ORM                                                                                                    |
|----------------------------------|----------------------------------------------------------------------------------------------------|
|                                  |                                                                                                    |
| Nom ± C/CC/2                     |                                                                                                    |
| Prénom 13, 2012                  |                                                                                                    |
| Nº de Siret : 155 155 544 100%   |                                                                                                    |
|                                  |                                                                                                    |
| lapport                          |                                                                                                    |
| Titre<br>Message                 | Compte-rendu métier nominatif DSN mis à disposition le 20/09/2018 à 05:04:28<br>: En cas d'absence de taux communiqué par la DGFIP, le taux applicable est le taux<br>issu des grilles de taux par défaut définies par la loi de finances. |
| Version                          | i v01/08                                                                                                    |
| Identifiant du CRM               | : 37429389                                                                                                    |
| Dépôt                            |                                                                                                    |
| Identification du flux           | : WSVbwvW8F4-DK6RIes8huTP                                                                                                    |
| Numéro de version de la norme    | : P18V01                                                                                                    |
| Point de dépôt                   | 101                                                                                                    |
| Siret de l'émetteur              | 1100 360 5+3 950 00                                                                                                    |
| lan dépôt                        |                                                                                                    |
| Etat                             | I OK                                                                                                    |
|                                  | 0.007                                                                                                    |
| Déclaration                      |                                                                                                    |
| Identification de la déclaration |                                                                                                    |
| Rang                             | :1                                                                                                    |
| Type de la déclaration           | Declaration normale                                                                                                    |
| Identifiant metier               | 1                                                                                                    |
| NIC d'affectation                | 100011                                                                                                    |
|                                  |                                                                                                    |
| Bilan de la déclaration          |                                                                                                    |
| Etat                             | : OK                                                                                                    |
| Nombre d'individus               | 14                                                                                                    |
| Liste individus                  |                                                                                                    |
| Individu 1 sur 4                 |                                                                                                    |
| Identifiant Individu             | 1.1060-0302-34                                                                                                    |
| Matricule                        | 1                                                                                                    |
| Taux d'imposition PAS            | : 0.00                                                                                                    |
| Individu 2 sur 4                 | - TOAREA I NADE                                                                                                    |
| Matricule                        |                                                                                                    |
| Taux d'imposition PAS            | 10.70                                                                                                    |
| Individu 3 sur 4-                |                                                                                                    |
| Identifiant individu             | 11010202329096                                                                                                    |
| Matricule                        | 1                                                                                                    |
| Taux d'imposition PAS            | : 0.00                                                                                                    |
| Individu 4 sur 4                 |                                                                                                    |
| Identifiant individu             | 1 7471250440007                                                                                                    |
| Matricule                        |                                                                                                    |
| Taux d'imposition PAS            | 10.30                                                                                                    |
|                                  | 1                                                                                                    |

- Enregistrez-le sous le chemin C:\ProgramData\Impact Emploi
   v3\ged\crm\_nominatif\travail\2018 et créez le sous dossier 2018\_xx selon la période (ex : 2018\_08 pour août).
- Retournez ensuite dans Impact emploi cliquer sur « OK » :

- - - - Impact emploi association - - - -

| Impact En | nploi - [Gestion des flux PAS]                                                                      | 8                                                           |
|-----------|----------------------------------------------------------------------------------------------------|-------------------------------------------------------------|
| 1         | Veuillez sélectionner un compte-rendu no<br>ASSOCIATION TEST' dans la fenêtre suiv<br>bouton [OK] ! | minatif pour l'employeur<br>vante après avoir cliqué sur le |
|           |                                                                                                    | ОК                                                          |

• Sélectionnez le fichier récupéré sur Net-Entreprises pour terminer l'intégration du CRM.

| Impact Emploi - [Gestion              | des flux PAS]                                                                                       |                         |                           |                                                                                                    | †_0×     |
|---------------------------------------|----------------------------------------------------------------------------------------------------|-------------------------|---------------------------|----------------------------------------------------------------------------------------------------|----------|
| , , , , , , , , , , , , , , , , , , , |                                                                                                    | IMP                     | Gestion des flu           | x PAS                                                                                                    |          |
| .: Navigation :.                      | Réception compte-rendu                                                                              | Cm nominatif (Taux)     | Crm nominatif (Anomalies) | Crm financier (Anomalies)                                                                                                    |          |
| Dossiers                              | M/A Siret                                                                                           | •                       | Raison sociale            | CRM N E                                                                                                    |          |
| GUICHET ASSOCIATIONS URS              | A 40225540202025                                                                                    | LIZAV.                  |                           |                                                                                                    |          |
|                                       | A 47822006<br>A 40206241<br>A 42006658<br>A 40003007<br>A 40019708<br>A 4019708<br>A 40197095400016 | Intégration terminée av | ec succès.<br>OK<br>OK    |                                                                                                    |          |
|                                       | A 40017012059108                                                                                    | 07702-32                | INTO AN RACE PORTON       |                                                                                                    |          |
|                                       | A 40709004009000                                                                                    | 220.025                 | MARNS                     |                                                                                                    |          |
| Mois de dépôt                         | A 0.00000000000000                                                                                  | ECO DUE                 | REALIZATION CONTRACTORY   | A contraction of the contraction of the contraction |          |
| Mois : Août 2018 🔻                    | A Description                                                                                       | 1004000                 |                           | 23                                                                                                    |          |
|                                       | Déclaration Sociale N                                                                               | ominative à néant       | Intégration automatique   | e 📔 🔝 Intégration mar                                                                                                    | nuelle 🗸 |

• A partir du volet « *Crm nominatif (Taux)* », vous pourrez vérifier que les taux des salariés dans Impact emploi sont bien les mêmes que ceux disponibles sur Net-Entreprises dans le bilan de traitement DGFIP :

|                    | 33484854800019    | COMITE ENTREPRICE DESIGIMIN       |  |
|--------------------|-------------------|-----------------------------------|--|
|                    | 44014700103023    | CONSCIENCE SUMARITARE             |  |
| 42483527002036     |                   | NENENEE DES VICTORES DE L'AMEANTE |  |
|                    | 10053470900055    | ZFWATA                            |  |
|                    | 999999980001      | ASSOCIATION TEST                  |  |
| Mois de dépôt      |                   | BENNEMAINS VINCENT (Taux : 0.70)  |  |
|                    | - 👕 1043250120099 | 80/852 analod (Taux : 0.00)       |  |
| lois : Août 2018 - | - 📋 1003320035104 | 0.2000R millioud (Taux : 0.00)    |  |
|                    | L 🔮 2671250453000 | LECERF outleast (Taux : 0.90)     |  |
|                    | 2269756540009     | TEP DU PO SELVONO                 |  |

Volet « Crm nominatif (Taux) »

| Bilan de la déclaration |                 |  |
|-------------------------|-----------------|--|
| Etat                    | : OK            |  |
| Nombre d'individus      | : 4             |  |
| Liste individus         |                 |  |
| Individu 1 sur 4        |                 |  |
| Identifiant individu    | : 180002903010% |  |
| Matricule               | :               |  |
| Taux d'imposition PAS   | : 0.00          |  |
| Individu 2 sur 4        |                 |  |
| Identifiant individu    | : 1230530129025 |  |
| Matricule               | :               |  |
| Taux d'imposition PAS   | : 0.70          |  |
| Individu 3 sur 4-       |                 |  |
| Identifiant individu    | : 1940250128065 |  |
| Matricule               | :               |  |
| Taux d'imposition PAS   | : 0.00          |  |
| r Individu 4 sur 4-     |                 |  |
| Identifiant individu    | :2671286460000  |  |
| Matricule               | :               |  |
| Taux d'imposition PAS   | : 0.90          |  |
|                         | 1               |  |

#### Bilan de traitement DGFIP

L'intégration manuelle du CRM est à présent terminée !